## Разрешительная система в КСО

## Внимание! Разрешительная система работает только с версии 1.3.1.0m (КСО Артол мини) и версии 1.3.1.0b (КСО Артол)

Для включения разрешительной системы необходимо авторизоваться в ЛК КСО и зайти на страницу "<u>Настройки</u> <u>терминалов</u>". Внизу каждого устройства есть поле "Токен доступа к ЧЗ"

| К сожалению, данная касса сейчас не работает.                               |                                          |                |
|-----------------------------------------------------------------------------|------------------------------------------|----------------|
| Воспользуйтесь соседней кассой или обратитесь к кассиру.                    |                                          |                |
|                                                                             |                                          | 104 / 150      |
|                                                                             |                                          |                |
| Лояльность                                                                  |                                          |                |
| Тип скидки                                                                  | Размер скидки                            | a d            |
| Промокод                                                                    | 10                                       | ~              |
| Скидка применяется при использовании                                        | Допустимые значения - от 1% до 99%       |                |
| Значения для применения скидки<br>vk 😵 fff 😵 ff 😵 d 😪                       |                                          |                |
| Если список не заполнен, то система лояльности будет отключена на терминале |                                          |                |
|                                                                             |                                          |                |
| Маркировка                                                                  |                                          |                |
| Токен доступа к ЧЗ                                                          |                                          |                |
| 0 / 36                                                                      |                                          |                |
| Заблокировать устройство > Отправить на устройство                          | стройство 📋 Скопировать настройки 📑 Сбро | сить настройки |

В него необходимо вставить токен из личного кабинета Честного Знака. После того как вы туда вставите токен, он автоматически будет сохранен на сервере и в дальнейшем использоваться для запрос к Честному Знаку, для проверки кодом маркировки. Если у вас много касс, то можно использовать функцию "Скопировать настройки".

| Токен доступа к Ч3<br>f19 | 1e6c | ×     |  |  |
|---------------------------|------|-------|--|--|
|                           |      | 36/36 |  |  |
|                           |      |       |  |  |

Нажав на нее вы увидете выбор настроек для переноса и выбор устройств для копирования.

| 🗇 Копирование настроек                                                     |                      |  |  |  |  |
|----------------------------------------------------------------------------|----------------------|--|--|--|--|
| Выберите устройства для копирования на которые хотите скопировать настройк | 34:                  |  |  |  |  |
|                                                                            | ў⊒ ВЫБРАТЬ ВСЕ       |  |  |  |  |
| Настройки для переноса                                                     | •                    |  |  |  |  |
|                                                                            | \$ ВЫБРАТЬ ВСЕ       |  |  |  |  |
| Устройства для копирования                                                 | <b>~</b>             |  |  |  |  |
| Обратите внимание: настройки, связанные с номенклатурой не переносятся     |                      |  |  |  |  |
| ОТМЕНА С                                                                   | КОПИРОВАТЬ НАСТРОЙКИ |  |  |  |  |

В случае с токеном для доступа к ЧЗ в поле "Настройки для переноса" выбираем его, а в поле "Устройства для копирования" нажимаем кнопку "Выбрать все". Получится примерно как на скриншоте.

| П Копирование настроек                                                        |                     |  |  |  |  |
|-------------------------------------------------------------------------------|---------------------|--|--|--|--|
| Выберите устройства для копирования на которые хотите скопировать настройки:  |                     |  |  |  |  |
|                                                                               |                     |  |  |  |  |
| Настройки для переноса<br>Токен доступа к ЧЗ ⊗                                | × <del>-</del>      |  |  |  |  |
|                                                                               | Х⊒ ВЫБРАТЬ ВСЕ      |  |  |  |  |
| Устройства для копирования<br>fdfdg ⊗ Моя касса №4 ⊗ 4554541 ⊗ Моя касса №4 ⊗ | × <del>-</del>      |  |  |  |  |
| Обратите внимание: настройки, связанные с номенклатурой не переносятся        |                     |  |  |  |  |
| ОТМЕНА СКО                                                                    | ОПИРОВАТЬ НАСТРОЙКИ |  |  |  |  |

После этого нажимаем кнопку "Скопировать настройки" и токен автоматически применится ко всем кассам в вашем ЛК, о чем вас оповестит уведомление.

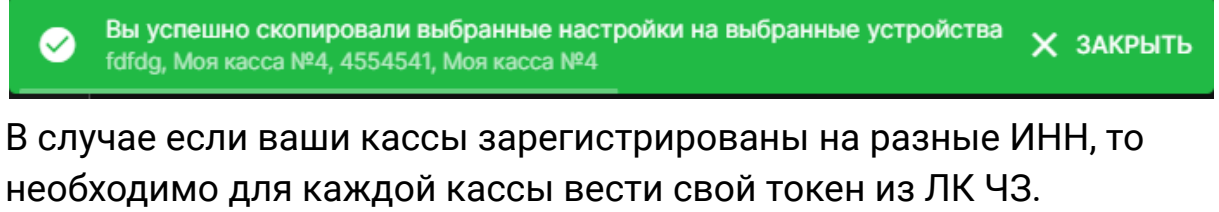

Когда токен введен в Личном кабинете КСО необходимо провести настройку приложения "Маркировка" на кассе. Заходим в него.

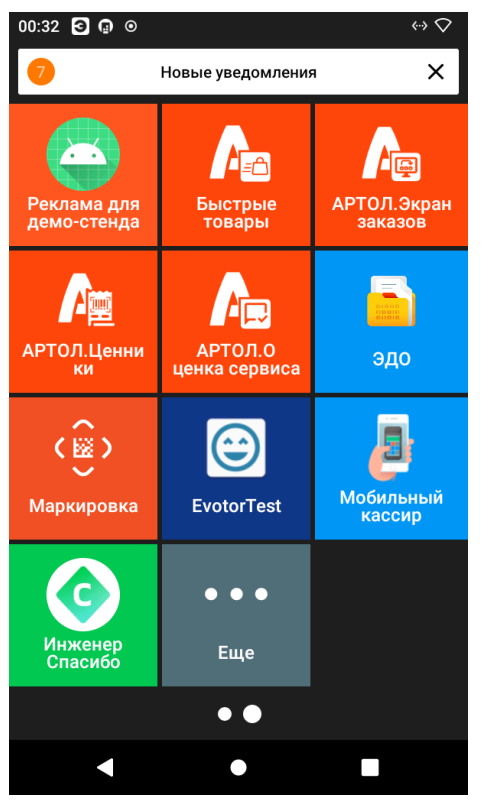

В приложении нажимаем "Перейти в маркировку", после "Настройки торговли"

В данном меню проверяем, чтобы "Получать вес товара из марки" и "Включить проверку марки на соответствие товару" было отключено. На пункте "Проверка марки перед продажей" нажимаем кнопку изменить.

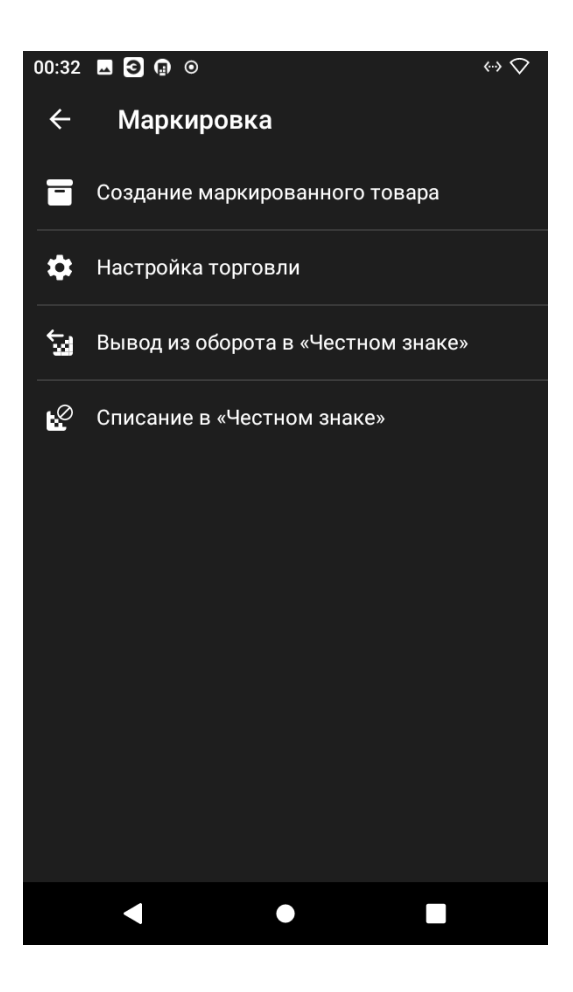

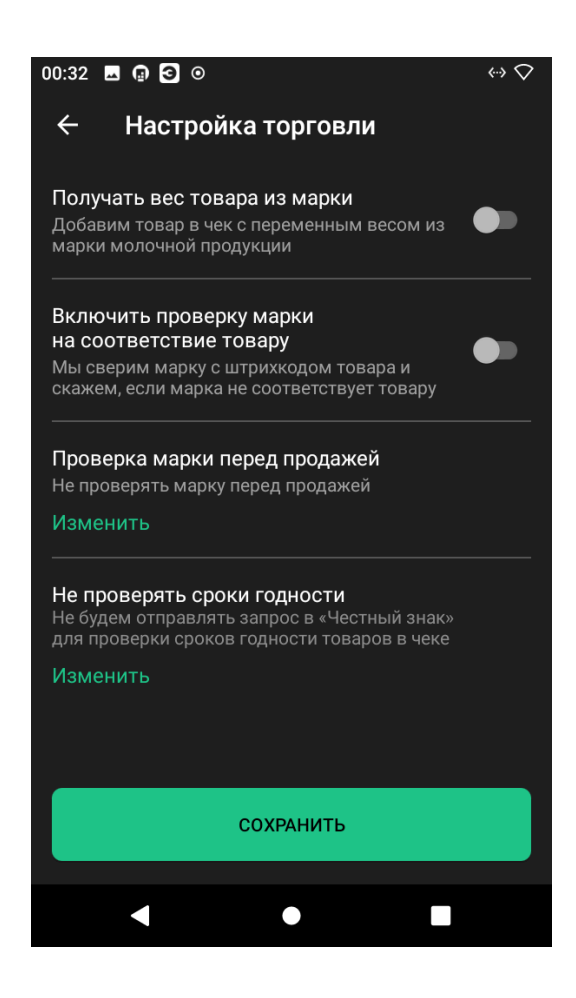

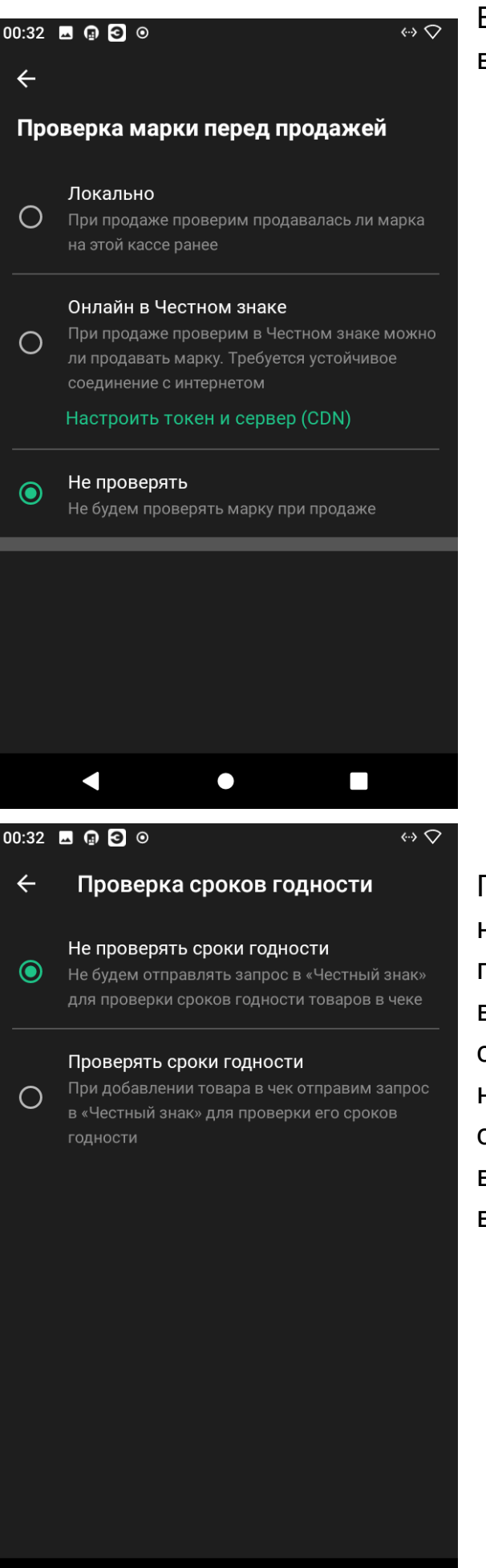

 $\checkmark$ 

Выбираем пункт "Не проверять" и возвращаемся назад.

После возвращаемся назад и нажимаем изменить на пункте "Не проверять сроки годности". Там выбираем пункт "Не проверять сроки годности". Возвращаемся назад и нажимаем кнопку сохранить. После этих настроек вся проверка будет выполняться внутри КСО.